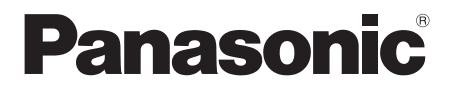

Model No. TH-50LFC70U

TH-65LFC70U TH-80LFC70U

# English Français

Español

### Operating Instructions FULL HD Display (for business use)

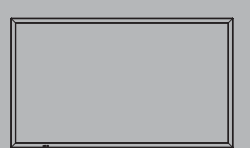

Contents

| Important Safety Instructions          | 2  |
|----------------------------------------|----|
| FCC STATEMENT                          | 3  |
| Important Safety Notice                | 4  |
| <ul> <li>Safety Precautions</li> </ul> | 5  |
| Accessories                            | 8  |
| Connections                            | 10 |
| Power On / Off                         | 14 |
| Basic Controls                         | 16 |
| <ul> <li>Specifications</li> </ul>     | 19 |
| Panasonic Professional Flat Panel      |    |
| Display Limited Warranty               | 21 |
| LIMITED WARRANTY STATEMENT             | 22 |
| Customer Service                       | 23 |
|                                        |    |

For more detailed instructions, refer to the Operating Instructions on the CD-ROM.

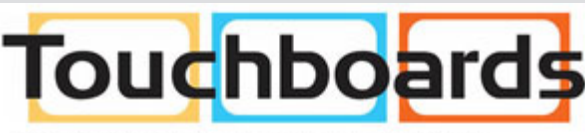

205 Westwood Ave, Long Branch, NJ 07740 Phone: 866-94 BOARDS (26273) / (732)-222-1511 Fax: (732)-222-7088 | E-mail: sales@touchboards.com

- Please read these instructions before operating your set and retain them for future reference.
- Illustrations and screens in this Operating Instructions are images for illustration purposes, and may be different from the actual ones.
- Descriptive illustrations in this Operating Instructions are created mainly based on the 50 inch model.

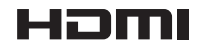

TQB0AA0054

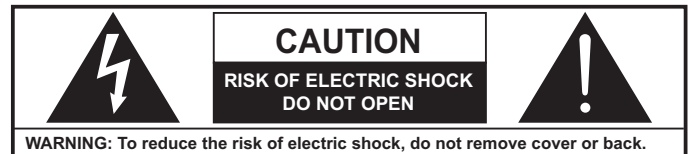

WARNING: To reduce the risk of electric shock, do not remove cover or back. No user-serviceable parts inside. Refer servicing to qualified service personnel.

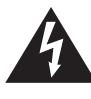

The lightning flash with arrow-head within a triangle is intended to tell the user that parts inside the product are a risk of electric shock to persons.

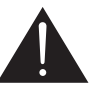

The exclamation point within a triangle is intended to tell the user that important operating and servicing instructions are in the papers with the appliance.

WARNING : To prevent damage which may result in fire or shock hazard, do not expose this apparatus to rain or moisture.

Do not place containers with water (flower vase, cups, cosmetics, etc.) above the set. (including on shelves above, etc.)

**WARNING :** 1) To prevent electric shock, do not remove cover. No user serviceable parts inside. Refer servicing to qualified service personnel.

2) Do not remove the grounding pin on the power plug. This apparatus is equipped with a three pin grounding-type power plug. This plug will only fit a grounding-type power outlet. This is a safety feature. If you are unable to insert the plug into the outlet, contact an electrician. Do not defeat the purpose of the grounding plug.

# **Important Safety Instructions**

- 1) Read these instructions.
- 2) Keep these instructions.
- 3) Heed all warnings.
- 4) Follow all instructions.
- 5) Do not use this apparatus near water.
- 6) Clean only with dry cloth.
- 7) Do not block any ventilation openings. Install in accordance with the manufacturer's instructions.
- 8) Do not install near any heat sources such as radiators, heat registers, stoves, or other apparatus (including amplifiers) that produce heat.
- 9) Do not defeat the safety purpose of the polarized or grounding-type plug. A polarized plug has two blades with one wider than the other. A grounding type plug has two blades and a third grounding prong. The wide blade or the third prong are provided for your safety. If the provided plug does not fit into your outlet, consult an electrician for replacement of the obsolete outlet.
- 10) Protect the power cord from being walked on or pinched particularly at plugs, convenience receptacles, and the point where they exit from the apparatus.
- 11) Only use attachments / accessories specified by the manufacturer.
- 12) Use only with the cart, stand, tripod, bracket, or table specified by the manufacturer, or sold with the apparatus. When a cart is used, use caution when moving the cart / apparatus combination to avoid injury from tip-over.

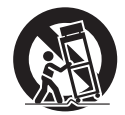

- 13) Unplug this apparatus during lightning storms or when unused for long periods of time.
- 14) Refer all servicing to qualified service personnel. Servicing is required when the apparatus has been damaged in any way, such as power-supply cord or plug is damaged, liquid has been spilled or objects have fallen into the apparatus, the apparatus has been exposed to rain or moisture, does not operate normally, or has been dropped.
- 15) To prevent electric shock, ensure the grounding pin on the AC cord power plug is securely connected.

# FCC STATEMENT

This equipment has been tested and found to comply with the limits for a Class B digital device, pursuant to Part 15 of the FCC Rules. These limits are designed to provide reasonable protection against harmful interference in a residential installation. This equipment generates, uses and can radiate radio frequency energy and, if not installed and used in accordance with the instructions, may cause harmful interference to radio communications. However, there is no guarantee that interference will not occur in a particular installation. If this equipment does cause harmful interference to radio or television reception, which can be determined by turning the equipment off and on, the user is encouraged to try to correct the interference by one or more of the following measures:

- · Reorient or relocate the receiving antenna.
- · Increase the separation between the equipment and receiver.
- Connect the equipment into an outlet on a circuit different from that to which the receiver is connected.
- · Consult the dealer or an experienced technician for help.

This device complies with Part15 of the FCC Rules. Operation is subject to the following two conditions: (1) This device may not cause harmful interference, and (2) this device must accept any interference received, including interference that may cause undesired operation.

### FCC CAUTION:

To assure continued compliance, follow the attached installation instructions and use only shielded interface cables when connecting to computer or peripheral devices. Some recommended user provided interface cables may require usage of the attached ferrite core kit(s), refer to interface cable connection instructions for details. Any changes or modifications not expressly approved by Panasonic Corp. of North America could void the user's authority to operate this device.

#### FCC Declaration of Conformity

### Model No. TH-50LFC70U, TH-65LFC70U, TH-80LFC70U

| Responsible Party: | Panasonic Corporation of North America                                     |  |
|--------------------|----------------------------------------------------------------------------|--|
| Contact Source:    | Panasonic System Communications Company of North America<br>1-877-655-2357 |  |

### CANADIAN NOTICE:

This Class B digital apparatus complies with Canadian ICES-003.

#### Note:

Image retention may occur. If you display a still picture for an extended period, the image might remain on the screen. However, it will disappear after a while.

### **Trademark Credits**

- · VGA is a trademark of International Business Machines Corporation.
- Microsoft<sup>®</sup>, Windows<sup>®</sup>, Windows Vista<sup>®</sup>, and Internet Explorer<sup>®</sup> are the registered trademarks or trademarks of Microsoft Corporation in the United States and/or other countries.
- Macintosh, Mac, Mac OS, OS X and Safari are the trademarks of Apple Inc. registered in the United States and other countries.
- SVGA, XGA, SXGA and UXGA are registered trademarks of the Video Electronics Standard Association. Even if no special notation has been made of company or product trademarks, these trademarks have been fully respected.
- HDMI, the HDMI Logo, and High-Definition Multimedia Interface are trademarks or registered trademarks of HDMI Licensing LLC in the United States and other countries.
- RoomView, Crestron RoomView and Fusion RV are registered trademarks of Crestron Electronics, Inc, and Crestron Connected is the trademark of Crestron Electronics, Inc.
- Miracast is a trademark of Wi-Fi Alliance.
- · Android is a registered trademark of Google Inc.
- iPad, iPhone, and iPod touch are trademarks of Apple Inc., registered in the U.S. and other countries.

# **Important Safety Notice**

### WARNING

 To prevent damage which may result in fire or shock hazard, do not expose this appliance to dripping or splashing.

Do not place containers with water (flower vase, cups, cosmetics, etc.) above the set. (including on shelves above, etc.)

- No naked flame sources, such as lighted candles, should be placed on / above the set.
- To prevent electric shock, do not remove cover. No user serviceable parts inside. Refer servicing to qualified service personnel.
- 3) Do not remove the earthing pin on the power plug. This apparatus is equipped with a three pin earthing-type power plug. This plug will only fit an earthing-type power outlet. This is a safety feature. If you are unable to insert the plug into the outlet, contact an electrician. Do not defeat the purpose of the earthing plug.
- 4) To prevent electric shock, ensure the earthing pin on the AC cord power plug is securely connected.

### CAUTION

This appliance is intended for use in environments which are relatively free of electromagnetic fields. Using this appliance near sources of strong electromagnetic fields or where electrical noise may overlap with the input signals could cause the picture and sound to wobble or cause interference such as noise to appear. To avoid the possibility of harm to this appliance, keep it away from sources of strong electromagnetic fields.

# **Safety Precautions**

### WARNING

### Setup

This LCD Display is for use only with the following optional accessories. Use with any other type of optional accessories may cause instability which could result in the possibility of injury.

(All of the following accessories are manufactured by Panasonic Corporation.)

| Pedestal                         | . TY-ST42P50 (for 50 inch model)*,               |
|----------------------------------|--------------------------------------------------|
|                                  | TY-ST65P20 (for 65 inch model and 80 inch model) |
| Mobile stand for Display         | . TY-ST50PB2 (for 50 inch model),                |
|                                  | TY-ST65PB2 (for 65 inch model),                  |
|                                  | TY-ST80LF70 (for 80 inch model)                  |
| Mobile stand                     | TY-ST58PF20 (for 50 inch model)                  |
| Wall-hanging bracket (vertical)  | . TY-WK42PV20 (for 50 inch model),               |
|                                  | TY-WK70PV50 (for 80 inch model)                  |
| Wall-hanging bracket (angled)    | . TY-WK42PR20 (for 50 inch model),               |
|                                  | TY-WK65PR20 (for 65 inch model)                  |
| Ceiling-hanging bracket          | . TY-CE42PS20 (for 50 inch model)                |
| BNC Dual Video Terminal Board    | . TY-FB9BD                                       |
| HD-SDI Terminal Board            | . TY-FB9HD                                       |
| HD-SDI Terminal Board with audio | . TY-FB10HD                                      |
| Dual Link HD-SDI Terminal Board  | . TY-FB11DHD                                     |
| Dual HDMI Terminal Board         | . TY-FB10HMD                                     |
| DVI-D Terminal Board             | . TY-FB11DD                                      |
| Digital Interface Box            | . ET-YFB100G                                     |

### \*Precaution for use of TY-ST42P50 (for 50 inch model)

Use a stand pole "for plasma display (long)" (part number: TBLA3679, TBLA3680).

We are not responsible for any product damage, etc. caused by use of the pedestal, wall-hanging bracket or ceiling-hanging bracket made by other companies, or by failures in the installation environment for the pedestal, wall-hanging bracket or ceiling-hanging bracket even during the warranty period.

Always be sure to ask a qualified technician to carry out set-up.

Small parts can present choking hazard if accidentally swallowed. Keep small parts away from young children. Discard unneeded small parts and other objects, including packaging materials and plastic bags/sheets to prevent them from being played with by young children, creating the potential risk of suffocation.

# Do not place the Display on sloped or unstable surfaces, and ensure that the Display does not hang over the edge of the base.

The Display may fall off or tip over.

### Do not place any objects on top of the Display.

• If water is spills onto the Display or foreign objects get inside it, a short-circuit may occur which could result in fire or electric shock. If any foreign objects get inside the Display, please consult your local Panasonic dealer.

### Transport only in upright position!

• Transporting the unit with its display panel facing upright or downward may cause damage to the internal circuitry.

Ventilation should not be impeded by covering the ventilation openings with items such as newspapers, table cloths and curtains.

### For sufficient ventilation;

If using the pedestal (optional accessory), leave a space of 3 15/16" (10 cm) or more at the top, left and right, and 2 3/4" (7 cm) or more at the rear, and also keep the space between the bottom of the display and the floor surface. If using some other setting-up method, follow the manual of it. (If there is no specific indication of installation dimension in the installation manual, leave a space of 3 15/16" (10 cm) or more at the top, bottom, left and right, and 2 3/4" (7 cm) or more at the rear.)

### Cautions for Wall or ceiling Installation

- Wall or ceiling installation should be performed by an installation professional. Installing the Display incorrectly may lead to an accident that results in death or serious injury. Use the specified accessories.
- If you terminate the use of the Display on the wall or ceiling, ask a professional to remove the Display as soon as possible.
- When mounting the Display on the wall, prevent the mounting screws and power cable from contacting metal objects inside the wall. An electric shock may occur if they contact metal objects inside the wall.

### Do not install the product to a place where the product is exposed to direct sunlight.

• If the screen is exposed to direct sunlight, the liquid crystal panel may have adverse effect.

### When using the LCD Display

#### The Display is designed to operate on 110 - 127 V AC, 50/60 Hz.

#### Do not cover the ventilation holes.

• Doing so may cause the Display to overheat, which can cause fire or damage to the Display.

### Do not stick any foreign objects into the Display.

• Do not insert any metal or flammable objects into the ventilations holes or drop them onto the Display, as doing so can cause fire or electric shock.

#### Do not remove the cover or modify it in any way.

High voltages which can cause severe electric shocks are present inside the Display. For any inspection, adjustment
and repair work, please contact your local Panasonic dealer.

#### Ensure that the mains plug is easily accessible.

### An apparatus with CLASS I construction shall be connected to a mains socket outlet with a protective earthing connection.

#### Do not use any power supply cord other than that provided with this unit.

· Doing so may cause fire or electric shocks.

#### Securely insert the power supply plug as far as it will go.

 If the plug is not fully inserted, heat may be generated which could cause fire. If the plug is damaged or the wall socket is loose, they shall not be used.

### Do not handle the power supply plug with wet hands.

· Doing so may cause electric shocks.

### Do not do anything that may damage the power cable. When disconnecting the power cable, pull on the plug body, not the cable.

• Do not damage the cable, make any modifications to it, place heavy objects on top of it, heat it, place it near any hot objects, twist it, bend it excessively or pull it. To do so may cause fire and electric shock. If the power cable is damaged, have it repaired at your local Panasonic dealer.

### Do not remove covers and NEVER modify the Display yourself

- Do not remove the rear cover as live parts are accessible when it is removed. There are no user serviceable parts inside. (High-voltage components may cause serious electrical shock.)
- Have the Display checked, adjusted, or repaired at your local Panasonic dealer.

### If the Display is not going to be used for any prolonged length of time, unplug the power supply plug from the wall outlet.

To prevent the spread of fire, keep candles or other open flames away from this product at all times.

### If problems occur during use

If a problem occurs (such as no picture or no sound), or if smoke or an abnormal odour starts to come out from the Display, immediately unplug the power supply plug from the wall outlet.

If you continue to use the Display in this condition, fire or electric shock could result. After checking that the smoke
has stopped, contact your local Panasonic dealer so that the necessary repairs can be made. Repairing the Display
yourself is extremely dangerous, and shall never be done.

### If water or foreign objects get inside the Display, if the Display is dropped, or if the cabinet becomes damages, disconnect the power supply plug immediately.

• A short circuit may occur, which could cause fire. Contact your local Panasonic dealer for any repairs that need to be made.

# 

### When using the LCD Display

### Do not bring your hands, face or objects close to the ventilation holes of the Display.

• Heated air comes out from the ventilation holes at the top of Display will be hot. Do not bring your hands or face, or objects which cannot withstand heat, close to this port, otherwise burns or deformation could result.

### Be sure to disconnect all cables before moving the Display.

 If the Display is moved while some of the cables are still connected, the cables may become damaged, and fire or electric shock could result.

# Disconnect the power supply plug from the wall socket as a safety precaution before carrying out any cleaning.

· Electric shocks can result if this is not done.

### Clean the power cable regularly to prevent it becoming dusty.

If dust built up on the power cord plug, the resultant humidity can damage the insulation, which could result in fire.
 Pull the power cord plug out from the wall outlet and wipe the mains lead with a dry cloth.

### Do not burn or breakup batteries.

· Batteries must not be exposed to excessive heat such as sunshine, fire or the like.

### Cleaning and maintenance

# The front of the display panel has been specially treated. Wipe the panel surface gently using only a cleaning cloth or a soft, lint-free cloth.

- If the surface is particularly dirty, wipe with a soft, lint-free cloth which has been soaked in pure water or water in which neutral detergent has been diluted 100 times, and then wipe it evenly with a dry cloth of the same type until the surface is dry.
- Do not scratch or hit the surface of the panel with fingernails or other hard objects, otherwise the surface may become damaged. Furthermore, avoid contact with volatile substances such as insect sprays, solvents and thinner, otherwise the quality of the surface may be adversely affected.

### If the cabinet becomes dirty, wipe it with a soft, dry cloth.

- If the cabinet is particularly dirty, soak the cloth in water to which a small amount of neutral detergent has been added and then wring the cloth dry. Use this cloth to wipe the cabinet, and then wipe it dry with a dry cloth.
- Do not allow any detergent to come into direct contact with the surface of the Display. If water droplets get inside the unit, operating problems may result.
- Avoid contact with volatile substances such as insect sprays, solvents and thinner, otherwise the quality of the cabinet surface may be adversely affected or the coating may peel off. Furthermore, do not leave it for long periods in contact with articles made from rubber or PVC.

### Usage of a chemical cloth

- Do not use a chemical cloth for the panel surface.
- · Follow the instructions for the chemical cloth to use it for the cabinet.

### Wired LAN

## When setting up the Display at a place, where electric statistic occurs often, take a sufficient anti-static measure before start using.

- When the Display is used at a location, where static electricity occurs often, such as on a carpet, communications
  of the DIGITAL LINK and the wired LAN are disconnected more often. In that case, remove static electricity and the
  noise source that may cause problems with an antistatic mat, and re-connect the DIGITAL LINK and the wired LAN.
- In rare cases, the LAN connection is disabled due to static electricity or noise. In that case, turn off the power of the Display and the connected devices once and then re-turn on the power. Connect the DIGITAL LINK and the LAN.

### The Display may not work properly due to strong radiowave from the broadcast station or the radio.

 If there is any facility or equipment, which outputs strong radiowave, near the installation location, set up the Display at a location sufficiently far from the source of the radiowave. Or, wrap the LAN cable connected to the DIGITAL LINK terminal by using a piece of metal foil or a metal pipe, of which is grounded at both ends.

# Accessories

# Accessories Supply

### Check that you have the accessories and items shown

Operating Instruction book

Panaso

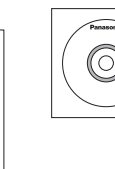

Software CD-ROM × 1 Remote Control

Transmitter N2QAYB000691

Batteries for the Remote Control Transmitter (R6 (UM3) Size × 2)

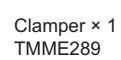

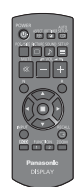

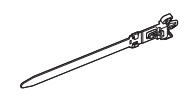

Ferrite core × 2 J0KG0000014 Cable tie × 2 TMM17499

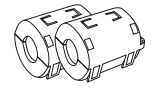

Use the Ferrite cores to comply with the EMC standard. (see page 9)

Power supply cord

### Attention

Store small parts in an appropriate manner, and keep them away from young children.

# **Contents in the CD-ROM**

The contents below are included in the supplied CD-ROM.

| Instruction | Operating Instructions - Display Operations  |                                                                                                    |  |
|-------------|----------------------------------------------|----------------------------------------------------------------------------------------------------|--|
| (PDF)       | Operating Instructions - Network Operations  |                                                                                                    |  |
|             | Operating Instructions - Wireless Manager ME |                                                                                                    |  |
|             | Software license                             | GNU GENERAL PUBLIC LICENSE                                                                                                    |  |
|             |                                              | GNU LESSER GENERAL PUBLIC LICENSE                                                                                                    |  |
| Software    | Wireless Manager ME (Windows/Mac)            | Allows the image on the computer screen to be<br>sent wirelessly or via wired LAN.<br>Switch the input to Panasonic APPLICATION<br>before use. For more details, see the instruction<br>manual of Wireless Manager ME. |  |

# **Remote Control Batteries**

### Requires two R6 batteries.

- 1. Pull and hold the hook, then open the battery cover.
- 2. Insert batteries note correct polarity (+ and -).
- 3. Replace the cover.

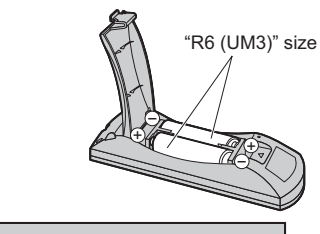

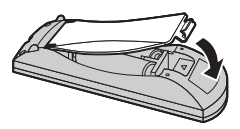

### **Helpful Hint:**

For frequent remote control users, replace old batteries with Alkaline batteries for longer life.

### ▲ Precaution on battery use

Incorrect installation can cause battery leakage and corrosion that will damage the remote control transmitter. Disposal of batteries should be in an environment-friendly manner.

### Observe the following precaution:

- 1. Batteries shall always be replaced as a pair. Always use new batteries when replacing the old set.
- 2. Do not combine a used battery with a new one.
- 3. Do not mix battery types (example: "Zinc Carbon" with "Alkaline").
- 4. Do not attempt to charge, short-circuit, disassemble, heat or burn used batteries.
- 5. Battery replacement is necessary when remote control acts sporadically or stops operating the Display set.
- 6. Do not burn or breakup batteries.
- 7. Batteries must not be exposed to excessive heat such as sunshine, fire or the like.

## How to use the Ferrite core

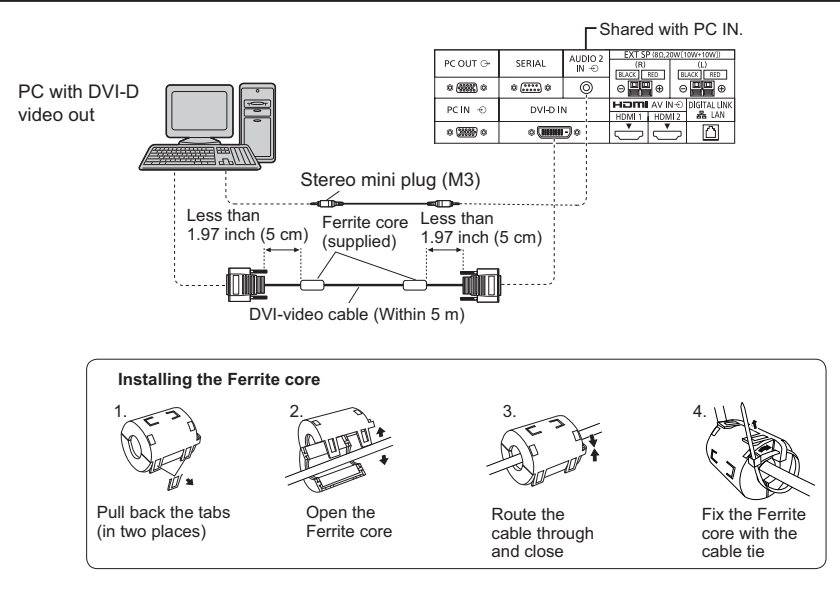

# Connections

# AC cord connection and fixing, cable fixing

### For 50 inch and 65 inch models

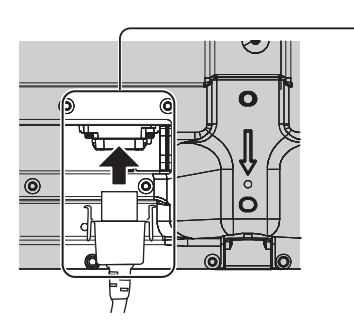

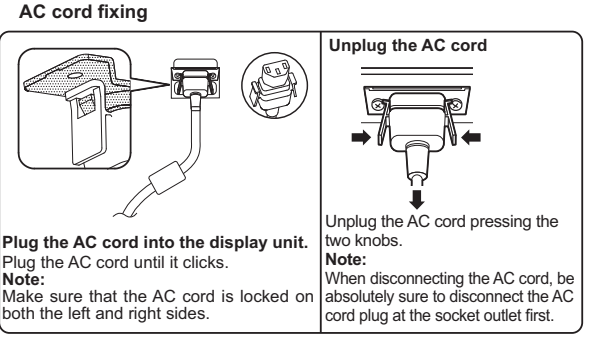

# When using the Wall-hanging bracket (vertical) (for 50 inch model) Note:

When using the Wall-hanging bracket (vertical) (TY-WK42PV20), use the holes B and B to secure the cables. If the clamper is used on the hole C, the cables may be caught by the wall-hanging bracket.

### 50 inch model

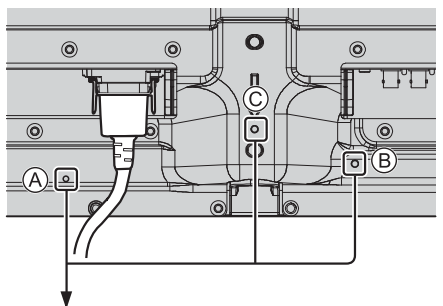

65 inch model

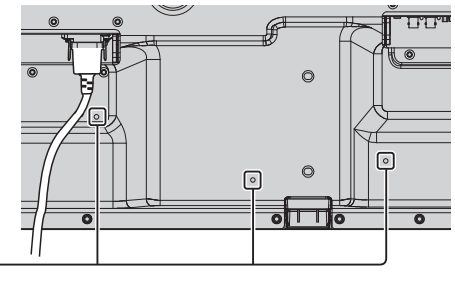

### Using the clamper

Secure any excess cables with clamper as required. Note:

One clamper is supplied with this unit. In case of securing cables at three positions, please purchase it separately. If you need more clampers, purchase them from your dealer. (Available from the customer service)

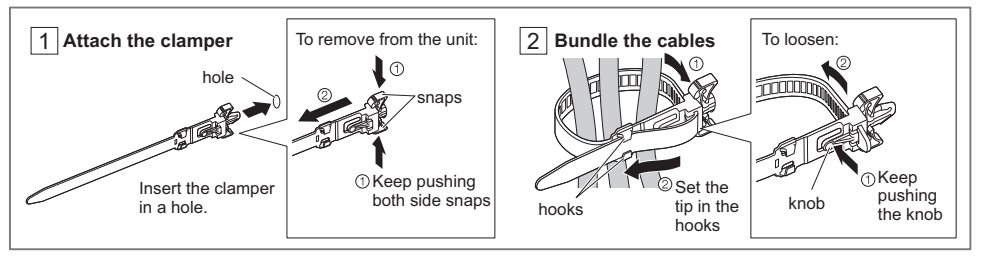

### For 80 inch model

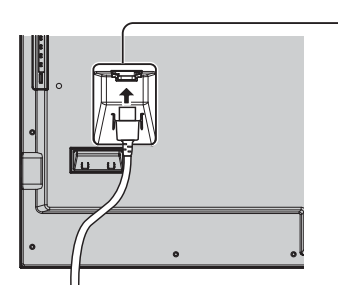

AC cord fixing

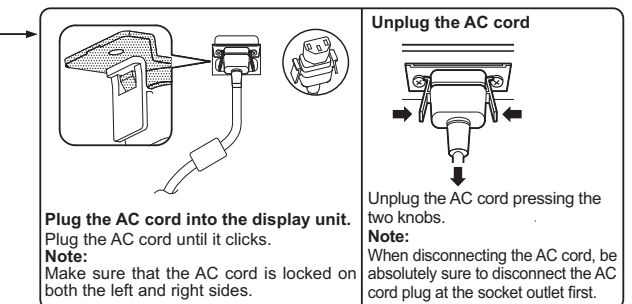

### Using the clamper

Secure any excess cables with clamper as required.

Note:

One clamper is supplied with this unit. In case of securing cables at four positions, please purchase it separately. If you need more clampers, purchase them from your dealer. (Available from the customer service)

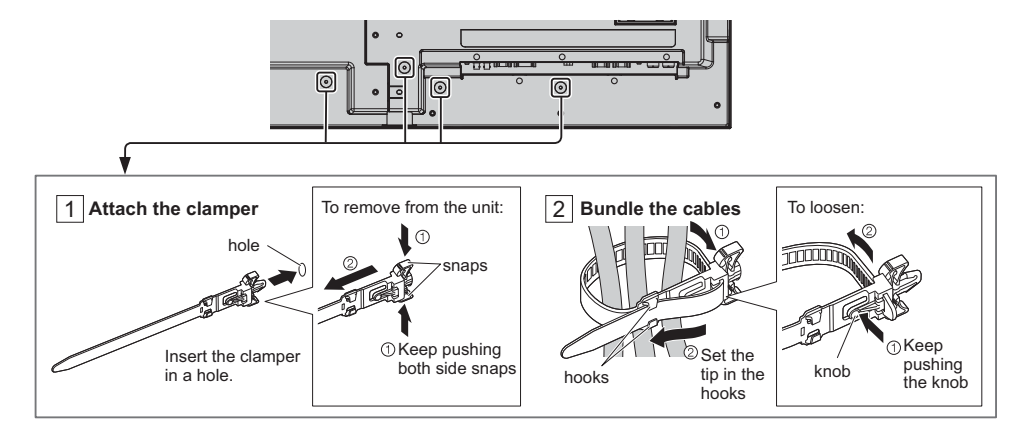

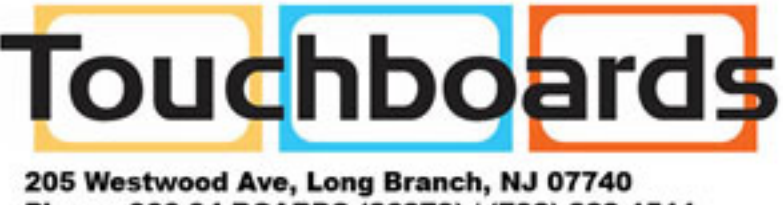

Phone: 866-94 BOARDS (26273) / (732)-222-1511 Fax: (732)-222-7088 | E-mail: sales@touchboards.com

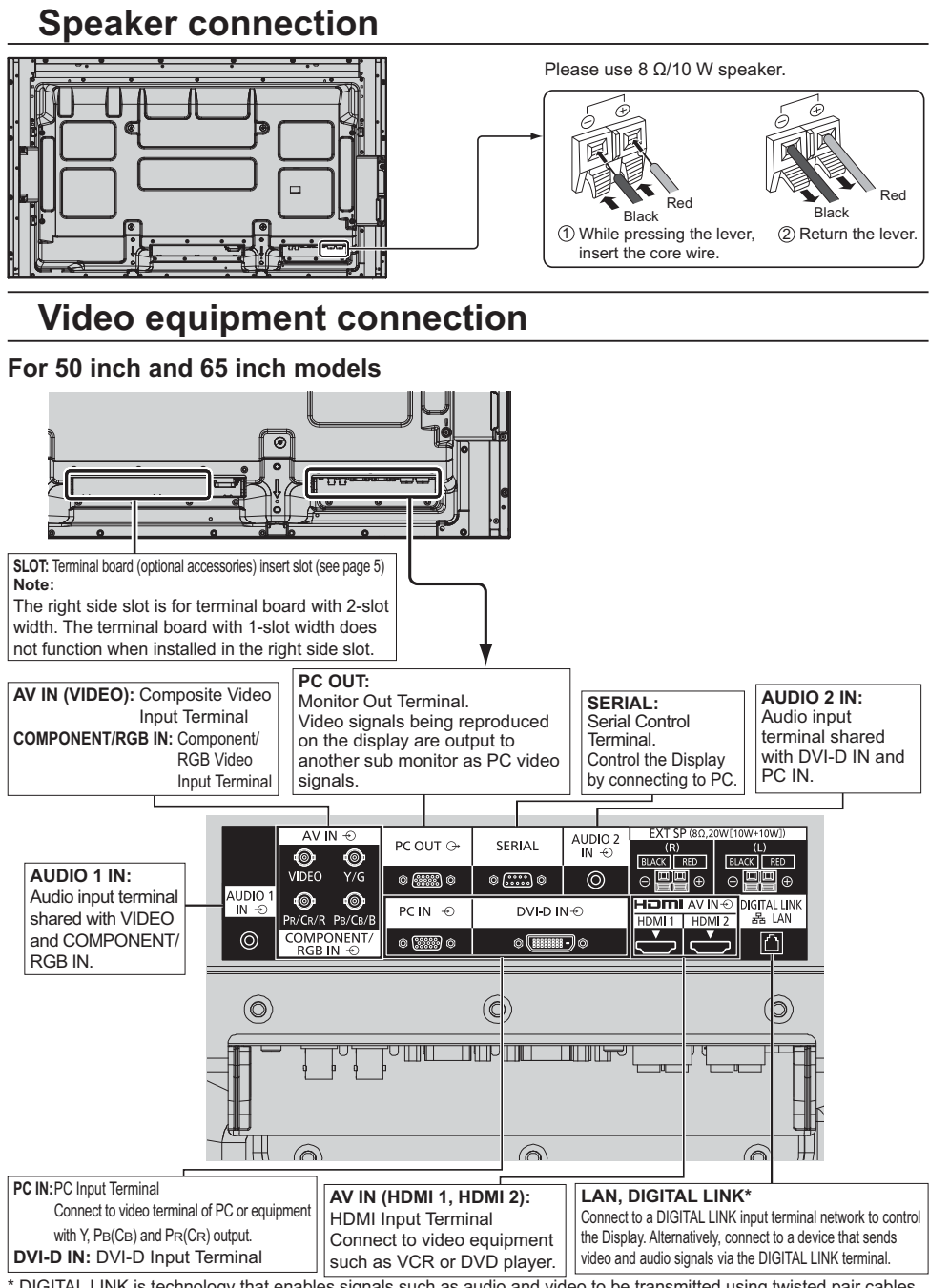

\* DIGITAL LINK is technology that enables signals such as audio and video to be transmitted using twisted pair cables. For details, see the Operating Instructions - "Network Operations".

### For 80 inch model

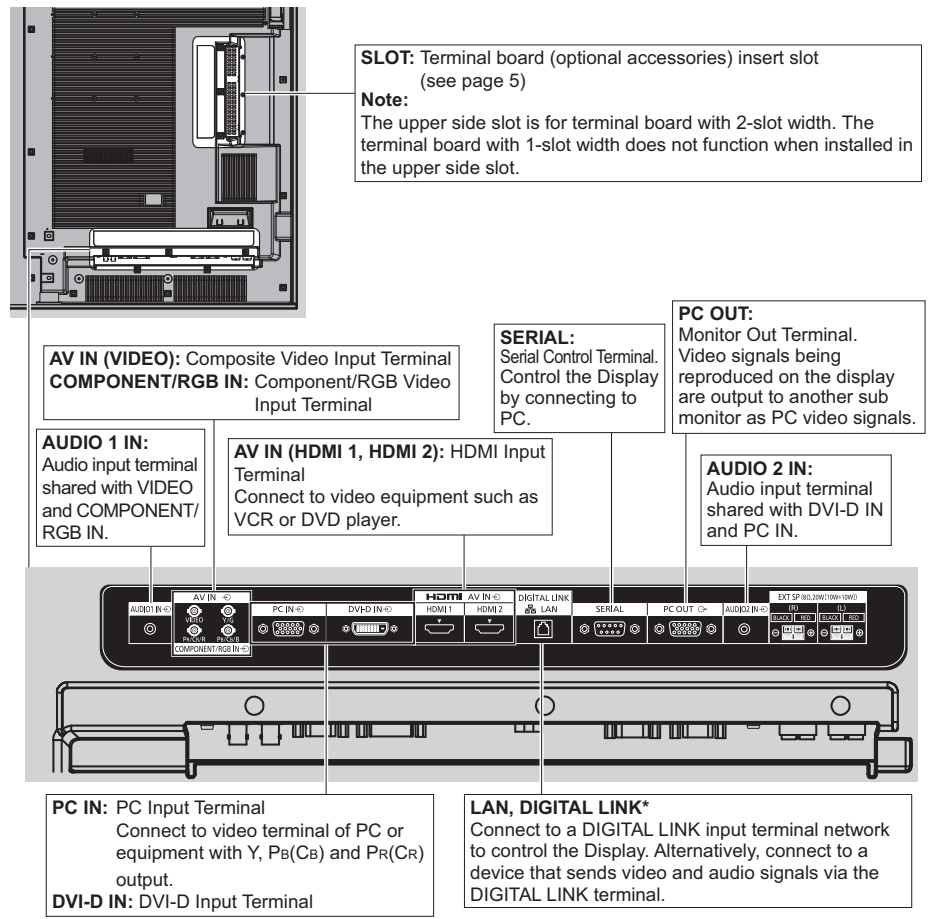

\* DIGITAL LINK is technology that enables signals such as audio and video to be transmitted using twisted pair cables. For details, see the Operating Instructions - "Network Operations".

# Power On / Off

Connecting the AC cord plug to the Display.

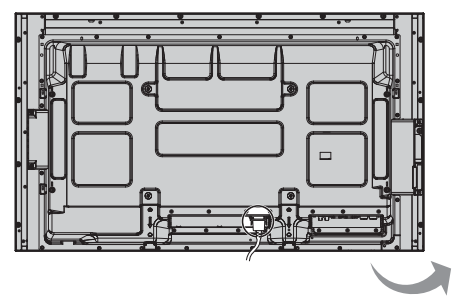

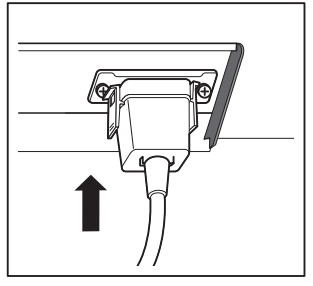

### Connecting the plug to the Wall Outlet

#### Notes:

- Main plug types vary between countries. The power plug shown at right may, therefore, not be the type fitted to your set.
- When disconnecting the AC cord, be absolutely sure to disconnect the AC cord plug at the socket outlet first.

Press the Power switch on the Display to turn the set on: Power-On.

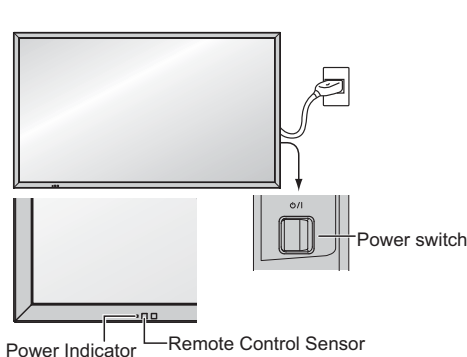

### Power Indicator: Green

### [Starting up the network]

It takes some time for the network to start up just after the power is turned on. During that time, "Network Setup" in the "Setup" menu is grayed out and cannot be set.

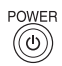

Press the button on the remote control to turn the Display off.

Power Indicator: Red (standby)

Press the log button on the remote control to turn the Display on.

Power Indicator: Green

Turn the power to the Display off by pressing the O/I switch on the unit, when the Display is on or in standby mode.

### Note:

During operation of the power management function, the power indicator turns orange in the power off state.

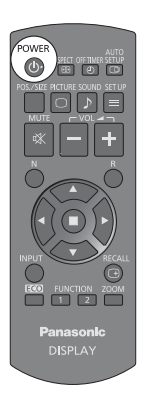

### When first switching on the unit

Following screen will be displayed when the unit is turned on for the first time. Select the items with the remote control. Unit buttons are invalid.

### **OSD** Language

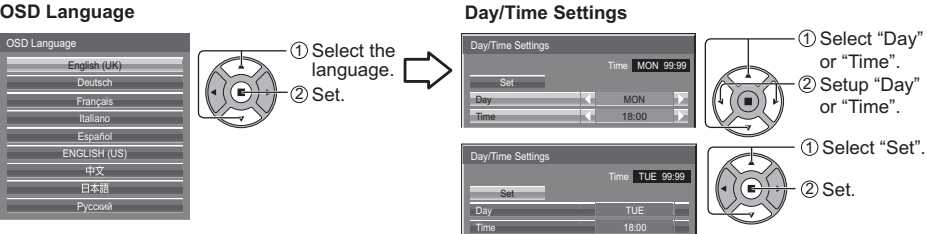

#### Notes:

- Once the items are set, the screens won't be displayed when switching on the unit next time.
- After the setting, the items can be changed in the following menus. OSD Language

Dav/Time Settings

### Power ON message

The following message may be displayed when turning the unit power ON:

### No activity power off Precautions

If "No activity power off" in Setup menu is set to "Enable", a warning message is displayed every time the power is turned ON.

### **Power Management Information**

If "Power management" is functioned, an information message is displayed every time the power is turned ON. These message displays can be set with the following menu: Options menu

Power On Message (No activity power off)

Power On Message (Power Management)

### **Displaying network information**

The network information for the Display will be displayed in the following scenarios.

The power is turned ON with Panasonic APPLICATION selected as the input.

The input is switched to Panasonic APPLICATION.

The button is pushed with Panasonic APPLICATION selected as the input.

#### Display example:

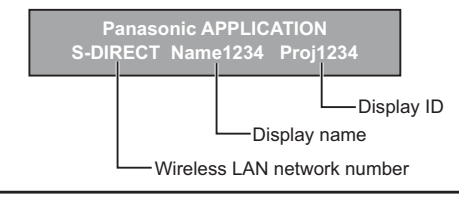

# **Basic Controls**

### Main Unit

### For 50 inch and 65 inch models

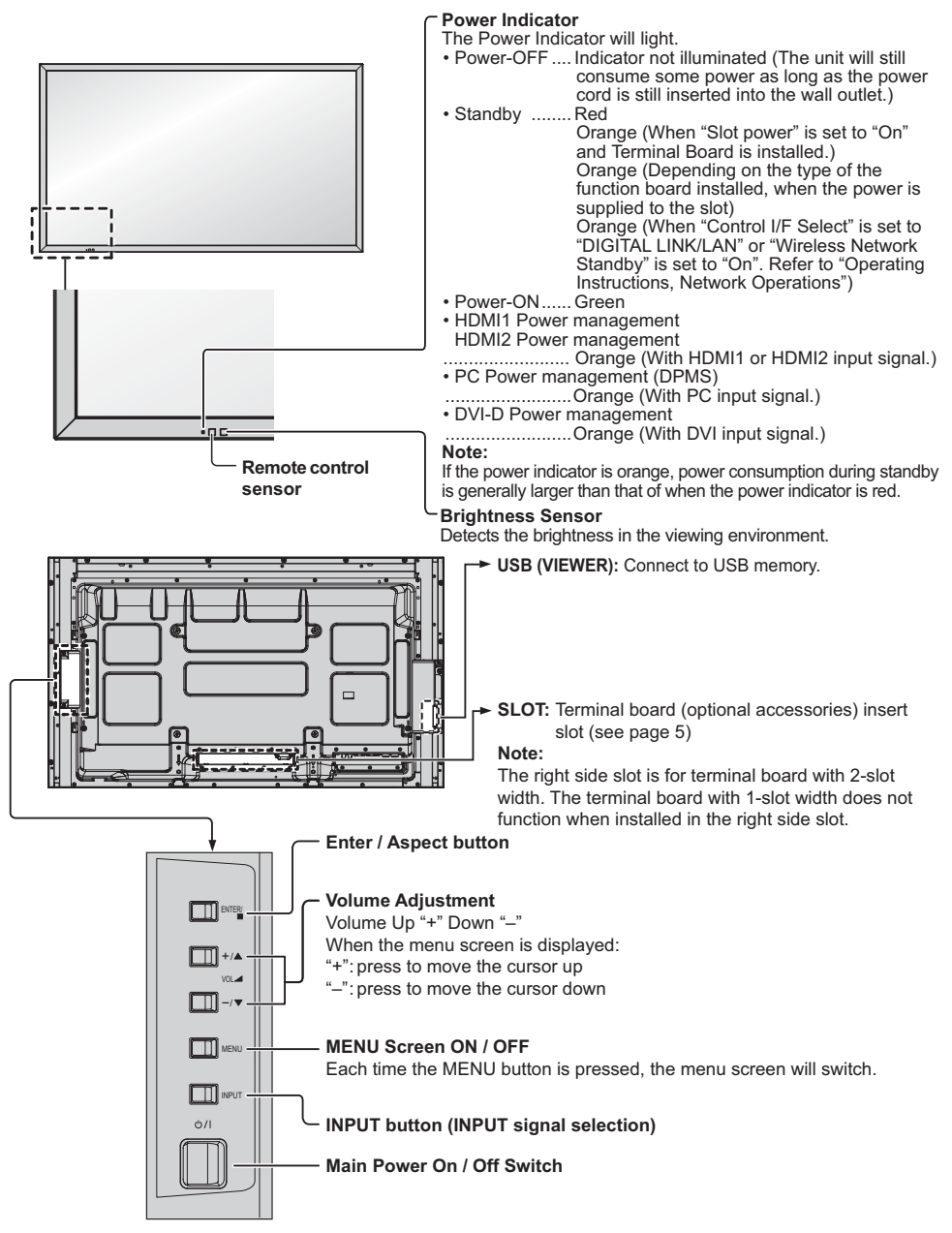

### For 80 inch model

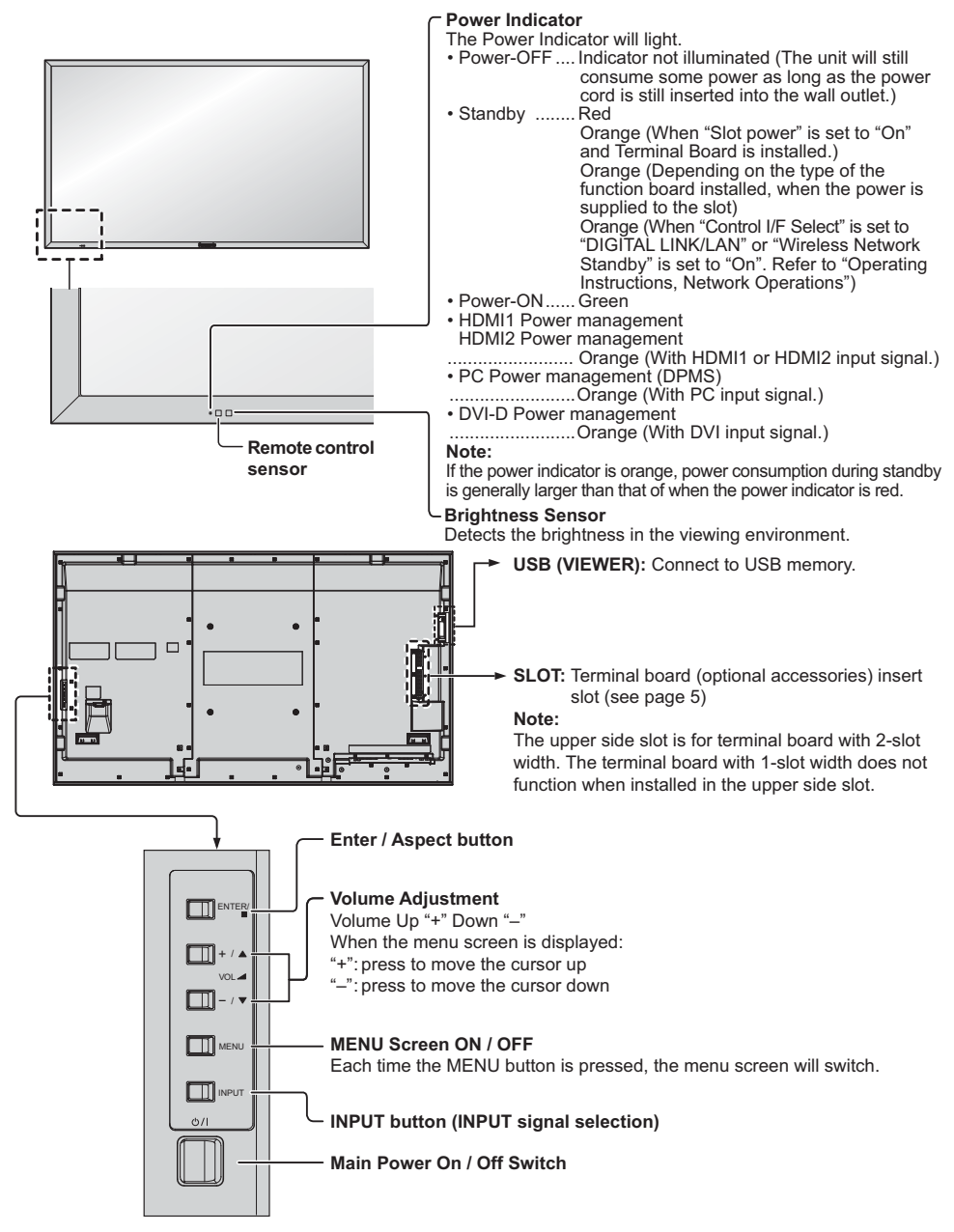

### **Remote Control Transmitter**

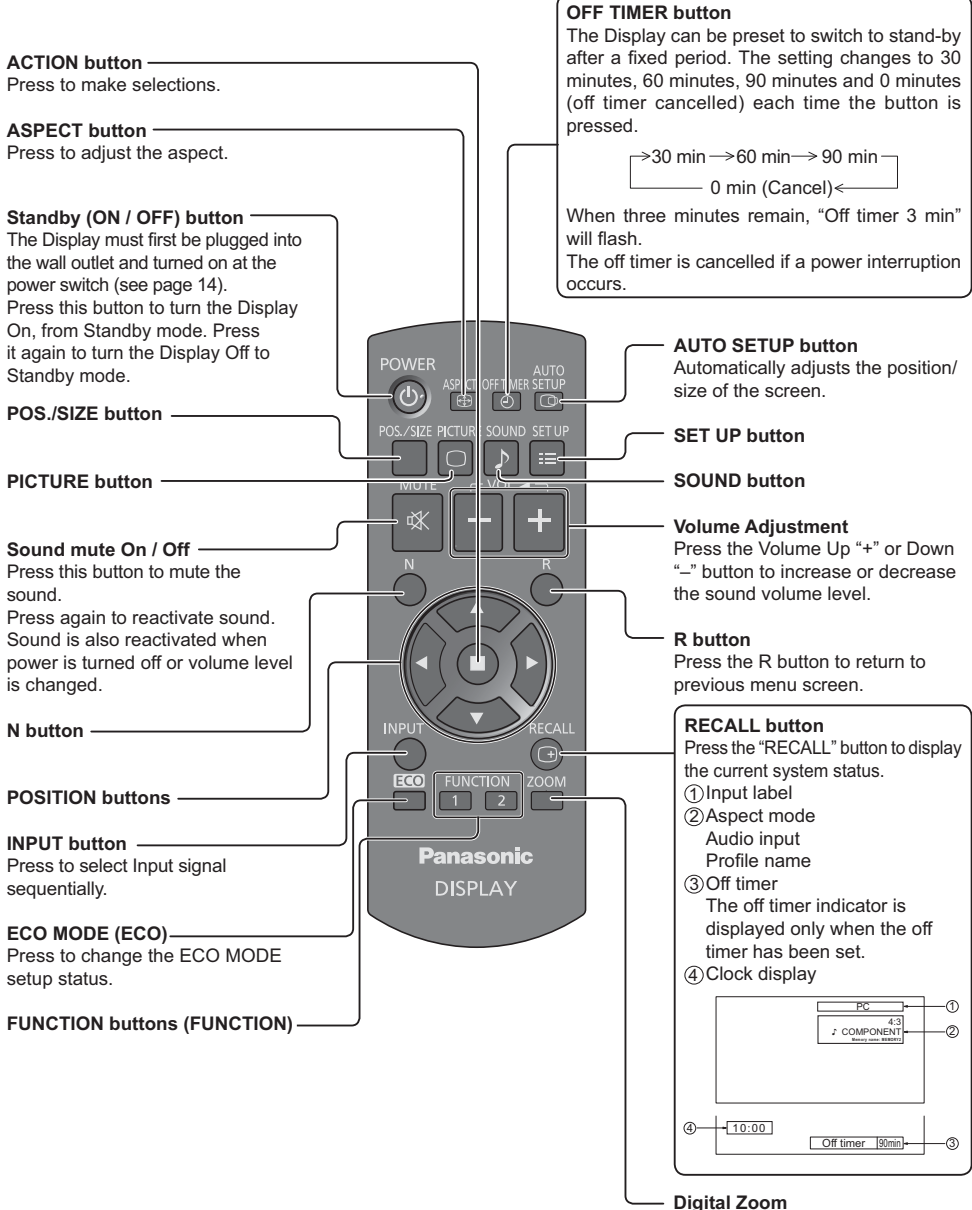

# Specifications

|              |                    |             | TH-50LFC70U                                                                                                    | TH-65LFC70U                                                                                                    |  |
|--------------|--------------------|-------------|----------------------------------------------------------------------------------------------------|----------------------------------------------------------------------------------------------------|--|
| Power Source |                    |             | 110 - 127 V AC, 50/60 Hz                                                                                                    |                                                                                                    |  |
| Po           | wer Consum         | ption       |                                                                                                    |                                                                                                    |  |
|              | Pow                | er on       | 135 W                                                                                                    | 210 W                                                                                                    |  |
|              | Stand-by           | condition   | 0.8                                                                                                    | 5 W                                                                                                    |  |
|              | Power of           | f condition | 0.3                                                                                                    | 3 W                                                                                                    |  |
| LC           | D Display pa       | nel         | 50-inch VA panel (LED backlight),<br>16:9 aspect ratio                                                                                                | 65-inch VA panel (LED backlight),<br>16:9 aspect ratio                                                            |  |
| Sci          | reen size          |             | 43.1" (W) × 24.2" (H) × 49.5" (diagonal) /                                                                                                    | 56.2" (W) × 31.6" (H) × 64.5" (diagonal) /                                                                        |  |
|              |                    |             | 1,095 mm (W) × 616 mm (H) × 1,257 mm<br>(diagonal)                                                                                                    | 1,428 mm (W) × 803 mm (H) × 1,638 mm<br>(diagonal)                                                                |  |
|              | (No.of             | pixels)     | 2,073,600 (1,920 (W) ×1,080 (H))<br>[5,760 × 1,080 dots]                                                                                              |                                                                                                    |  |
| Op           | erating cond       | ition       |                                                                                                    |                                                                                                    |  |
|              | Temp               | erature     | 32 °F - 104 °F (0 °C - 40 °C)                                                                                                    |                                                                                                    |  |
|              | Hur                | nidity      | 20 % - 80 % (no condensation)                                                                                                    |                                                                                                    |  |
| Ар           | plicable sign      | als         |                                                                                                    |                                                                                                    |  |
|              | Colour             | System      | NTSC, PAL, PAL60, SECAM, Modified NTSC                                                                                                    |                                                                                                    |  |
|              | Scannir            | ng format   | 525 (480) / 60i · 60p, 625 (575) / 50i · 50p, 750 (720) / 60p · 50p, 1125 (1080) / 60i · 60p · 50i · 50p · 24p · 25p · 30p · 24psF, 1250 (1080) / 50i |                                                                                                    |  |
|              | PC s               | ignals      | VGA, SVGA                                                                                                    | , XGA, SXGA                                                                                                    |  |
|              |                    |             | UXGA ···· (                                                                                                    | compressed)                                                                                                    |  |
|              |                    |             | Horizontal scanning fr                                                                                                    | requency 15 - 110 kHz                                                                                             |  |
|              | nnootion torr      | ninalo      |                                                                                                    | equency 46 - 120 Hz                                                                                               |  |
|              |                    |             | PNC                                                                                                    | $10 \ln p (750)$                                                                                                  |  |
|              | AV IN              |             | Stereo mini jack (M3) × 1                                                                                                    | 0.5 Vrms_Shared with COMPONENT/RGB IN                                                                             |  |
|              |                    | HDMI 1      | TYPE A Connector × 2                                                                                                    |                                                                                                    |  |
|              |                    | HDMI 2      |                                                                                                    |                                                                                                    |  |
|              | COMPONE            | ENT/RGB IN  |                                                                                                    |                                                                                                    |  |
|              |                    | Y/G         | BNC                                                                                                    | with sync 1.0 Vp-p (75 Ω)                                                                                         |  |
|              |                    | Рв/Св/В     | BNC                                                                                                    | 0.7 Vp-p (75 Ω)                                                                                                   |  |
|              |                    | PR/CR/R     | BNC                                                                                                    | 0.7 Vp-p (75 Ω)                                                                                                   |  |
|              |                    | AUDIO 1 IN  | Stereo mini jack (M3) × 1                                                                                                    | 0.5 Vrms, Shared with VIDEO                                                                                       |  |
|              | DVI-D IN           |             | DVI-D 24 Pin<br>Content Protection                                                                                                    | Compliance with UDCR 1.1                                                                                          |  |
|              |                    |             | Stereo mini jack (M3) x 1                                                                                                    | 0.5 Vrms Shared with PC IN                                                                                        |  |
|              | PC IN              |             | High-Density Mini D-sub 15 Pin                                                                                                    | Y or G with sync 1.0 Vp-p (75 Ω)           Y or G without sync 0.7 Vp-p (75 Ω)           PB/CB/B: 0.7 Vp-p (75 Ω) |  |
|              |                    |             |                                                                                                    | Pr/Cr/R: 0.7 Vp-p (75 Ω)                                                                                          |  |
|              |                    |             |                                                                                                    | HD/VD: 1.0 - 5.0 Vp-p (high impedance)                                                                            |  |
|              |                    | AUDIO 2 IN  | Stereo mini jack (M3) × 1                                                                                                    | 0.5 Vrms, Shared with DVI-D IN                                                                                    |  |
|              | PC OUT             |             | External Control Terminal<br>D-sub 9 Pin                                                                                                    | RS-232C compatible                                                                                                |  |
|              |                    |             | R: 0.7 Vp-p (75 Ω)<br>G: 0.7 Vp-p (75 Ω)<br>B: 0.7 Vp-p (75 Ω)<br>HD/VD: 1.0 - 5.0 Vp-p                                                               |                                                                                                    |  |
|              | USB (VIEWER)       |             | TYPE A USB connector                                                                                                    |                                                                                                    |  |
|              | DIGITAL LINK / LAN |             | For RJ45 network and DIGITAL LINK connections, compatible with PJLink™<br>Communication method: RJ45 100BASE-TX                                       |                                                                                                    |  |
| EXT SP       |                    | T SP        | 8 Ω, 20 W [10 W + 10 W] (10 % THD)                                                                                                    |                                                                                                    |  |
| Sound        |                    |             |                                                                                                    |                                                                                                    |  |
|              | Spe                | akers       | 120 mm × 4                                                                                                    | 0 mm × 2 pcs                                                                                                    |  |
|              | Audio              | Output      | 20 W [10 W + 1                                                                                                    | 0 W] (10 % THD)                                                                                                   |  |
| Din          | nensions (W        | × H × D)    | 45.4" × 26.5" × 3.7" /                                                                                                    | 58.5" × 33.8" × 3.9" /                                                                                            |  |
|              |                    |             | 1,151 mm × 672 mm × 94 mm                                                                                                    | 1,484 mm × 859 mm × 97 mm                                                                                         |  |
| Ma           | ss (weight)        |             | approx. 66.2 lbs / 30.0 kg net                                                                                                    | approx. 121.3 lbs / 55.0 kg net                                                                                   |  |

|               |                       |             | TH                                                                                                    | -80LFC70U                                                   |
|---------------|-----------------------|-------------|----------------------------------------------------------------------------------------------------|-------------------------------------------------------------|
| Power Source  |                       |             | 110 - 127 V AC, 50/60 Hz                                                                                                    |                                                             |
| Po            | wer Consum            | otion       |                                                                                                    |                                                             |
|               | Pow                   | er on       |                                                                                                    | 345 W                                                       |
|               | Stand-by              | condition   |                                                                                                    | 0.5 W                                                       |
|               | Power of              | f condition |                                                                                                    | 0.3 W                                                       |
| LC            | D Display pa          | nel         | 80-inch VA panel (LED backlight), 16:9 aspect ratio                                                                                                    |                                                             |
| Sci           | reen size             |             | 69.7" (W) × 39.2                                                                                                    | 2" (H) × 80.0" (diagonal) /                                 |
|               |                       |             | 1,771 mm (W) × 996 mm (H) × 2,032 mm (diagonal)                                                                                                    |                                                             |
|               | (No.of                | pixels)     | 2,073,600 (1,920 (W) ×1,080 (H))                                                                                                    |                                                             |
|               |                       | 41          | [5,760                                                                                                    | J × 1,080 dots]                                             |
|               | erating cond          | ition       |                                                                                                    |                                                             |
|               | Temp                  | aidity      | 32 F - 10                                                                                                    | $\frac{14}{7} \left( \frac{10}{10} - \frac{10}{10} \right)$ |
| An            | ⊔⊓u⊓<br>nliaabla sign |             | 20 % - 80 % (no condensation)                                                                                                    |                                                             |
| Ap            |                       | Suctor      |                                                                                                    |                                                             |
|               | Soonnir               | System      | NISC, PAL, PAL60, SECAM, Modified NISC                                                                                                    |                                                             |
|               | Scarinii              | ig ionnat   | 525 (480) 7 601 + 600, 625 (575) 7 501 + 500, 500 + 500, 500, | / 50i                                                       |
|               | PC s                  | ionals      | VGA. SV                                                                                                    | /GA. XGA. SXGA                                              |
|               |                       | .3          | UXGA ·                                                                                                    | ···· (compressed)                                           |
|               |                       |             | Horizontal scanni                                                                                                    | ng frequency 15 - 110 kHz                                   |
|               |                       |             | Vertical scannin                                                                                                    | ig frequency 48 - 120 Hz                                    |
| Co            | nnection tern         | ninals      |                                                                                                    |                                                             |
|               | AV IN                 | VIDEO       | BNC                                                                                                    | 1.0 Vp-p (75 Ω)                                             |
|               |                       | AUDIO 1 IN  | Stereo mini jack (M3) × 1                                                                                                    | 0.5 Vrms, Shared with COMPONENT/RGB IN                      |
|               |                       |             | TYPE A Connector × 2                                                                                                    |                                                             |
|               | COMPONE               |             |                                                                                                    |                                                             |
|               |                       | Y/G         | BNC                                                                                                    | with sync 1.0 Vn-n (75.0)                                   |
|               |                       | PB/CB/B     | BNC                                                                                                    | 0.7 Vp-p (75 Ω)                                             |
|               |                       | Pr/Cr/R     | BNC                                                                                                    | 0.7 Vp-p (75 Ω)                                             |
|               |                       | AUDIO 1 IN  | Stereo mini jack (M3) × 1                                                                                                    | 0.5 Vrms, Shared with VIDEO                                 |
|               | DVI-D IN              |             | DVI-D 24 Pin                                                                                                    | Compliance with DVI Revision 1.0                            |
|               |                       |             | Content Protection                                                                                                    | Compatible with HDCP 1.1                                    |
|               |                       | AUDIO 2 IN  | Stereo mini jack (M3) × 1                                                                                                    | 0.5 Vrms, Shared with PC IN                                 |
|               | PCIN                  |             | High-Density Mini D-sub 15 Pin                                                                                                    | Y or G without sync 1.0 Vp-p (75 $\Omega$ )                 |
|               |                       |             |                                                                                                    | $P_B/C_B/B^{\circ} = 0.7 V_{D-D} (75.0)$                    |
|               |                       |             |                                                                                                    | Pr/Cr/R: 0.7 Vp-p (75 Ω)                                    |
|               |                       |             |                                                                                                    | HD/VD: 1.0 - 5.0 Vp-p (high impedance)                      |
|               |                       | AUDIO 2 IN  | Stereo mini jack (M3) × 1                                                                                                    | 0.5 Vrms, Shared with DVI-D IN                              |
|               | SEI                   | RIAL        | External Control Terminal                                                                                                    |                                                             |
|               |                       |             | D-sub 9 Pin                                                                                                    | RS-232C compatible                                          |
|               | PC                    | OUT         | R: 0.7 Vp-p (75 Ω)                                                                                                    |                                                             |
|               |                       |             | $G: 0.7 \text{ Vp-p} (75 \Omega)$                                                                                                    |                                                             |
|               | USB (VIEWER)          |             | HD/VD: 1.0 - 5.0 Vp-p                                                                                                    |                                                             |
|               |                       |             | TYPE A USB connector                                                                                                    |                                                             |
|               | DIGITAL I             | _INK / LAN  | For RJ45 network and DIGITAL LINK conne                                                                                                    | ections, compatible with PJLink™                            |
|               |                       |             | Communication method: RJ45 100BASE-TX                                                                                                    |                                                             |
|               | EXT SP                |             | 8 Ω, 20 W [10                                                                                                    | W + 10 W] (10 % THD)                                        |
| So            | und                   |             |                                                                                                    |                                                             |
|               | Spe                   | akers       | 120 mm                                                                                                    | × 40 mm × 2 pcs                                             |
|               | Audio                 | Output      | 20 W [10 W                                                                                                    | + 10 W] (10 % THD)                                          |
| Din           | nensions (W           | × H × D)    | 73.6" × 43.1" × 3.9" / 1                                                                                                    | ,868 mm × 1,093 mm × 99 mm                                  |
| Mass (weight) |                       |             | approx. 18                                                                                                    | 3.0 lbs / 83.0 kg net                                       |

### Note:

Design and specifications are subject to change without notice. Mass and dimensions shown are approximate.

### (for the U.S.A and Puerto Rico)

Panasonic Solutions Company Unit of Panasonic Corporation of North America Two Riverfront Plaza, Newark, New Jersey 07102-5490

### Panasonic Professional Flat Panel Display Limited Warranty

Panasonic Solutions Company. (referred to as "the Warrantor") will repair this product and all included accessories with new or refurbished parts, free of charge in the USA or Puerto Rico, of the original purchase in the event of a defect in materials or work-manship as follows:

| Models or Parts                    | Part<br>Warranty | Labor<br>Warranty |
|------------------------------------|------------------|-------------------|
| Professional Flat<br>Panel Display | 2 Years          | 2 Years           |

On-site or carry-in service in the **USA and Puerto Rico** may be obtained during the warranty period by contacting Panasonic Solutions Company Service toll free at <u>1-877-655-2357</u>.

This warranty is extended only to the original purchaser and is non transferable. A purchase receipt or other proof of date of original purchase will be required before warranty service is rendered.

This warranty only covers failures due to defects in materials or workmanship, which occur during normal use. The warranty does not cover damage which occur in shipment, or failures which are caused by products not supplied by the warrantor, or failures which result from improper installation, set-up adjustments, improper antenna, inadequate signal pickup, maladjustment of consumer controls, improper operation, power line surge, improper voltage supply, lighting damage, or service by anyone other than an authorized repair facility, or damage that is attributable to acts of God.

### LIMITS AND EXCLUSIONS

There are no express warranties except as listed above.

THE WARRANTOR SHALL NOT BE LIABLE FOR INCIDENTAL OR CONSEQUENTIAL DAMAGES (INCLUDING, WITHOUT LIMITION, DAMAGE TO DISCS) RESULTING FROM THE USE OF THIS PRODUCT, OR ARISING OUT OF ANY BREACH OF THE WARRANTY. ALL EXPRESS AND IMPLIED WARRANTIES, INCLUDING THE WARRANTIES OF MERCHANTABILITY AND FITNESS FOR PARTICULAR PURPOSE, ARE LIMITED TO THE APPLICABLE WARRANTY PERIOD SET FORTH ABOVE.

Some states do not allow the exclusion or limitation of incidental or consequential damages, or limitations on how long an implied warranty lasts, so the above exclusions or limitations may nor apply to you. This warranty gives you specific legal rights and you may other rights, which vary from state to state.

If you have a problem with this product that is not handled to your satisfaction, then write the Consumer Affairs Department at the Company address indicated above.

In the USA and Puerto Rico FOR SERVICE CALL TOLL FREE 1-877-655-2357

### (for Canada)

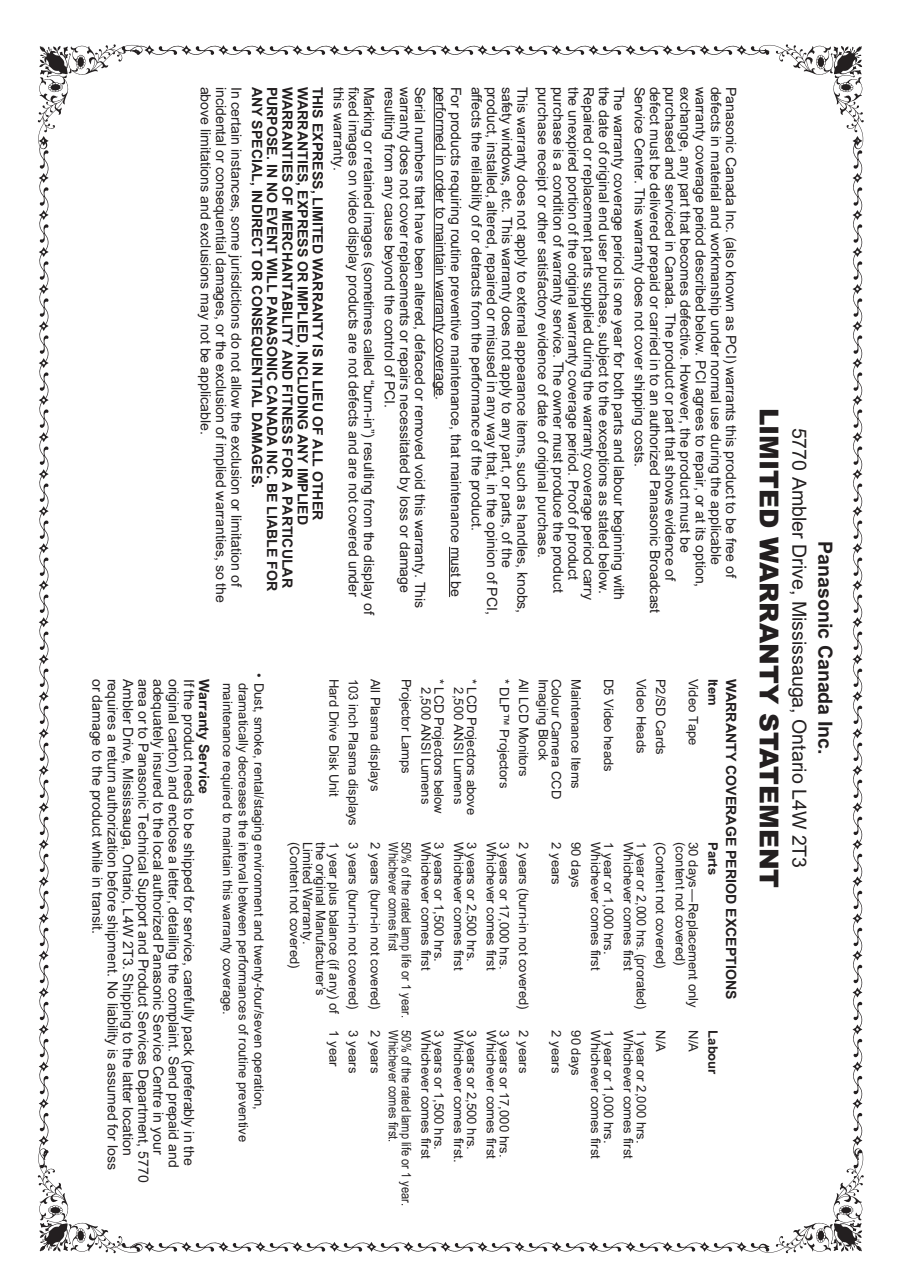

### **Customer Service**

### **Customer Service Directory**

Obtain products information and operative assistant; localize the closer distributor or Service Center; buy spare parts and accessories by our web site to Latin American:

### http://www.lar.panasonic.com

Also you may contact us directly by our Contact Center:

| Panama             | 800-PANA (800-7262)             |
|--------------------|---------------------------------|
| Colombia           | 01-8000-94PANA (01-8000-947262) |
| Ecuador            | 1800-PANASONIC (1800-726276)    |
| Costa Rica         | 800-PANA737 (800-7262737)       |
| El Salvador        | 800-PANA (800-7262)             |
| Guatemala          | 1-801-811-PANA (1-801-811-7262) |
| Chile              | 800-390-602                     |
|                    | From a cell phone: 797-5000     |
| Venezuela          | 800-PANA-800 (800-7262-800)     |
| Uruguay            | 0-800-PANA (0-800-7262)         |
| Peru               | 0-800-00-PANA (0-800-00726)     |
| Argentina          | 0800-333-PANA (0800-333-7262)   |
|                    | 0810-321-PANA (0810-321-7262)   |
| Paraguay           | 800-11-PANA (800-11-7262)       |
| Dominican Republic | 809-200-8000                    |

### Mexico Service

To obtain information in the Republic of Mexico contact us at:

### email: atencion.clientes@mx.panasonic.com http://www.panasonic.com.mx

Or you may contact us in the next following phones numbers:

01800-VIP-PANA (01800-847-7262) - Interior

(55) 5000-1200 - Mexico D.F. and Metropolitan Area

# Touchboards

205 Westwood Ave, Long Branch, NJ 07740 Phone: 866-94 BOARDS (26273) / (732)-222-1511 Fax: (732)-222-7088 | E-mail: sales@touchboards.com

USA only: Disposal may be regulated in your community due to environmental considerations. For disposal or recycling information, please visit Panasonic website: http://www.panasonic.com/environmental or call 1-888-769-0149.

### Customer's Record

The model number and serial number of this product can be found on its rear panel. You should note this serial number in the space provided below and retain this book, plus your purchase receipt, as a permanent record of your purchase to aid in identification in the event of theft or loss, and for Warranty Service purposes.

Model Number

Serial Number

Panasonic System Communications Company of North America Unit of Panasonic Corporation of North America

Executive Office : Two Riverfront Plaza, Newark, New Jersey 07102-5490

Panasonic Canada Inc. 5770 Ambler Drive Mississauga, Ontario L4W 2T3

### Panasonic Corporation

Web Site : http://panasonic.net © Panasonic Corporation 2014